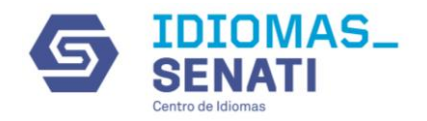

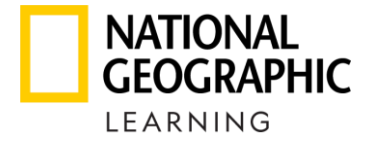

# ¿Cómo descargo e instalo el Classroom Presentation Tool?

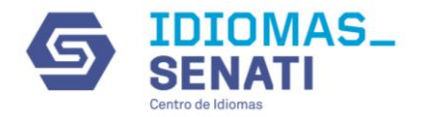

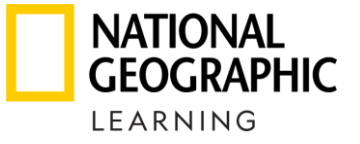

#### Ingrese al link correspondiente de acuerdo a su equipo

#### Password: lifecpt2020

| Dropbox Link MAC                                                         |
|--------------------------------------------------------------------------|
| https://www.dropbox.com/s/xd6kzjuy07kxp5l/Life_AME_2e_L1_v1_MAC.zip?dl=0 |
| https://www.dropbox.com/s/pgcmztn67n2b1rp/Life_AME_2e_L2_v1_MAC.zip?dl=0 |
| https://www.dropbox.com/s/bi387mv22f9d2wj/Life_AME_2e_L3_v1_MAC.dmg?dl=0 |
| https://www.dropbox.com/s/kl2ujmzoecmzvz1/Life_AME_2e_L4_v1_MAC.zip?dl=0 |
| https://www.dropbox.com/s/a8m5ifzpptju1i8/Life_AME_2e_L5_v1_MAC.dmg?dl=0 |
| https://www.dropbox.com/s/dwsz5wyh3dmpfnp/Life_AME_2e_L6_v1_MAC.dmg?dl=0 |
|                                                                          |

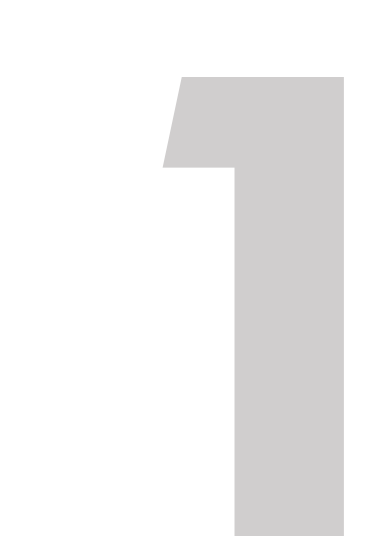

#### Dropbox Link PC

https://www.dropbox.com/s/52susponw38ouq4/Life\_AME\_2e\_L1\_v1\_PC.zip?dl=0 https://www.dropbox.com/s/osójb7js8fcxbaj/Life\_AME\_2e\_L2\_v1\_PC.zip?dl=0 https://www.dropbox.com/s/8gyhgk3oi99sn1g/Life\_AME\_2e\_L3\_v1\_PC.zip?dl=0 https://www.dropbox.com/s/f1bgdtrkmspcxob/Life\_AME\_2e\_L4\_v1\_PC.zip?dl=0 https://www.dropbox.com/s/kdkwbv051r26f0n/Life\_AME\_2e\_L5\_v1\_PC.zip?dl=0 https://www.dropbox.com/s/72g02j5w9qf4tra/Life\_AME\_2e\_L6\_v1\_PC.zip?dl=0

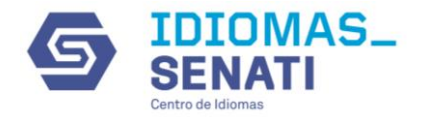

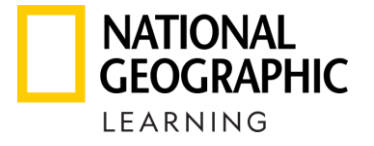

#### Ingrese el password y dé clic en **Continue**

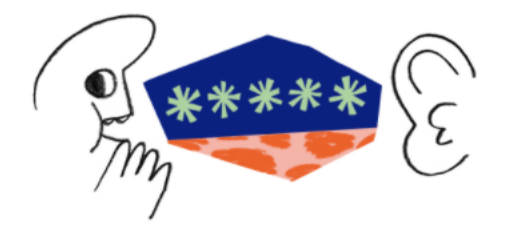

#### Enter the password for this link

Password

•••••

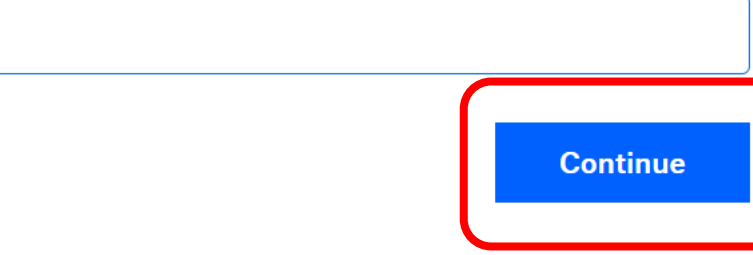

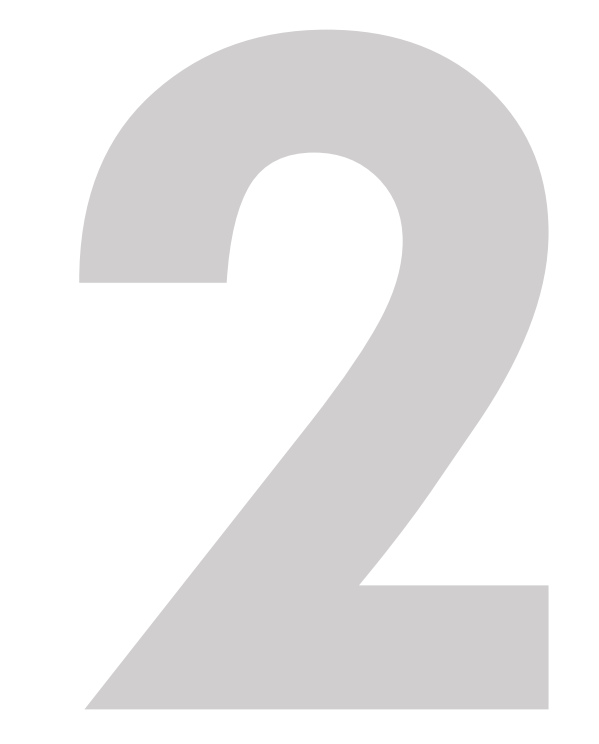

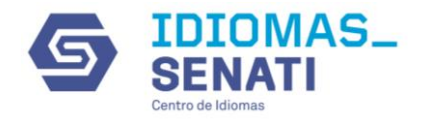

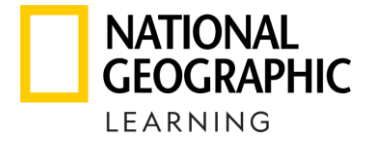

Dé clic en **Download** y guarde en su equipo.

Recomendamos que para la descarga conecte su equipo directamente al cable de internet y durante un horario con poco trafico de conexión.

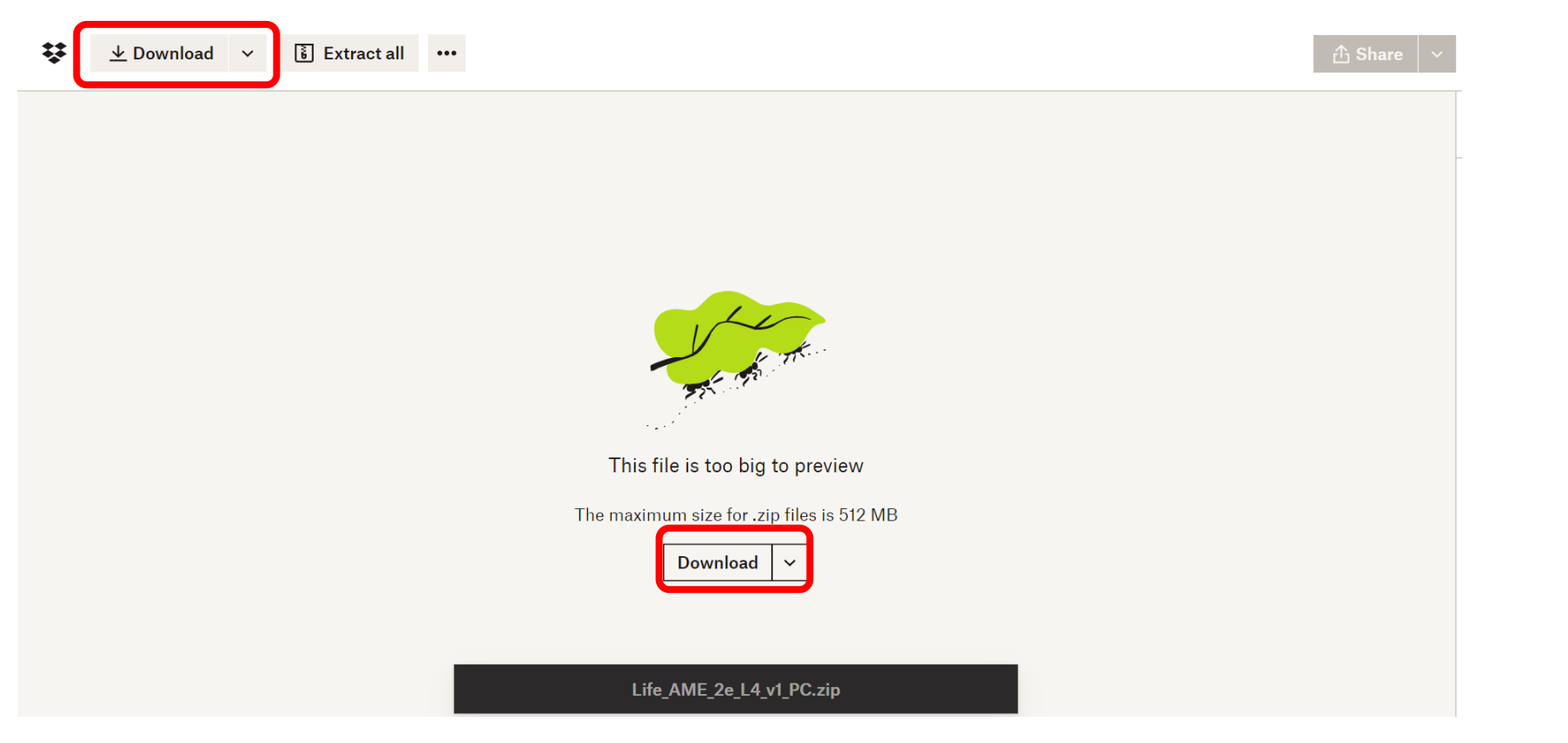

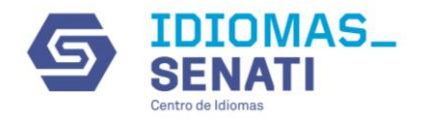

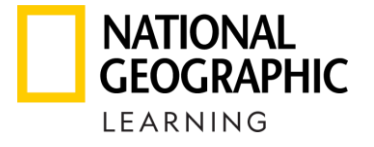

#### Una vez descargado el archivo dé doble clic para abrir la carpeta ZIP

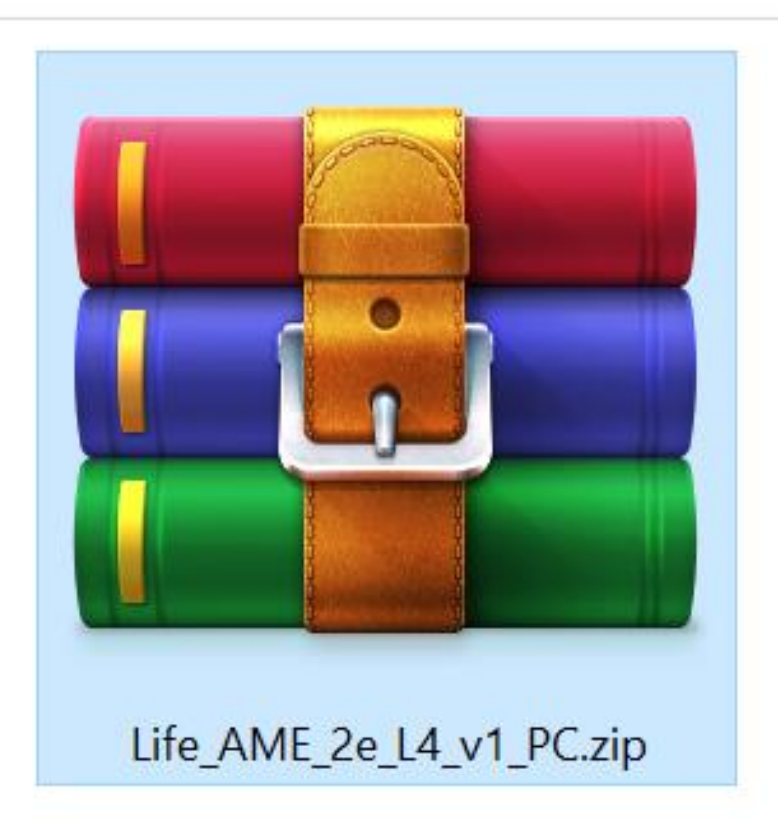

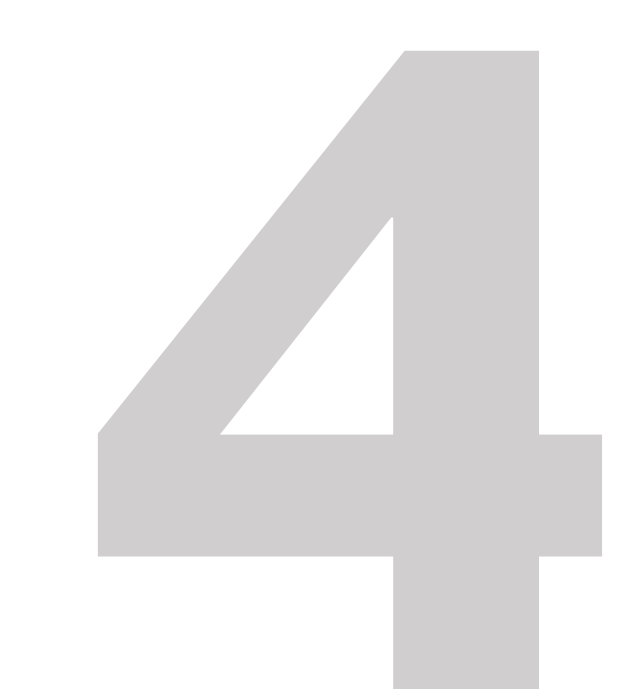

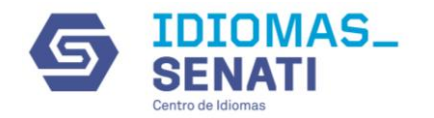

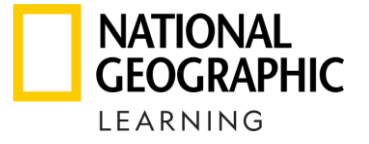

#### Dé doble clic en el archivo de instalación (.exe ó .dmg)

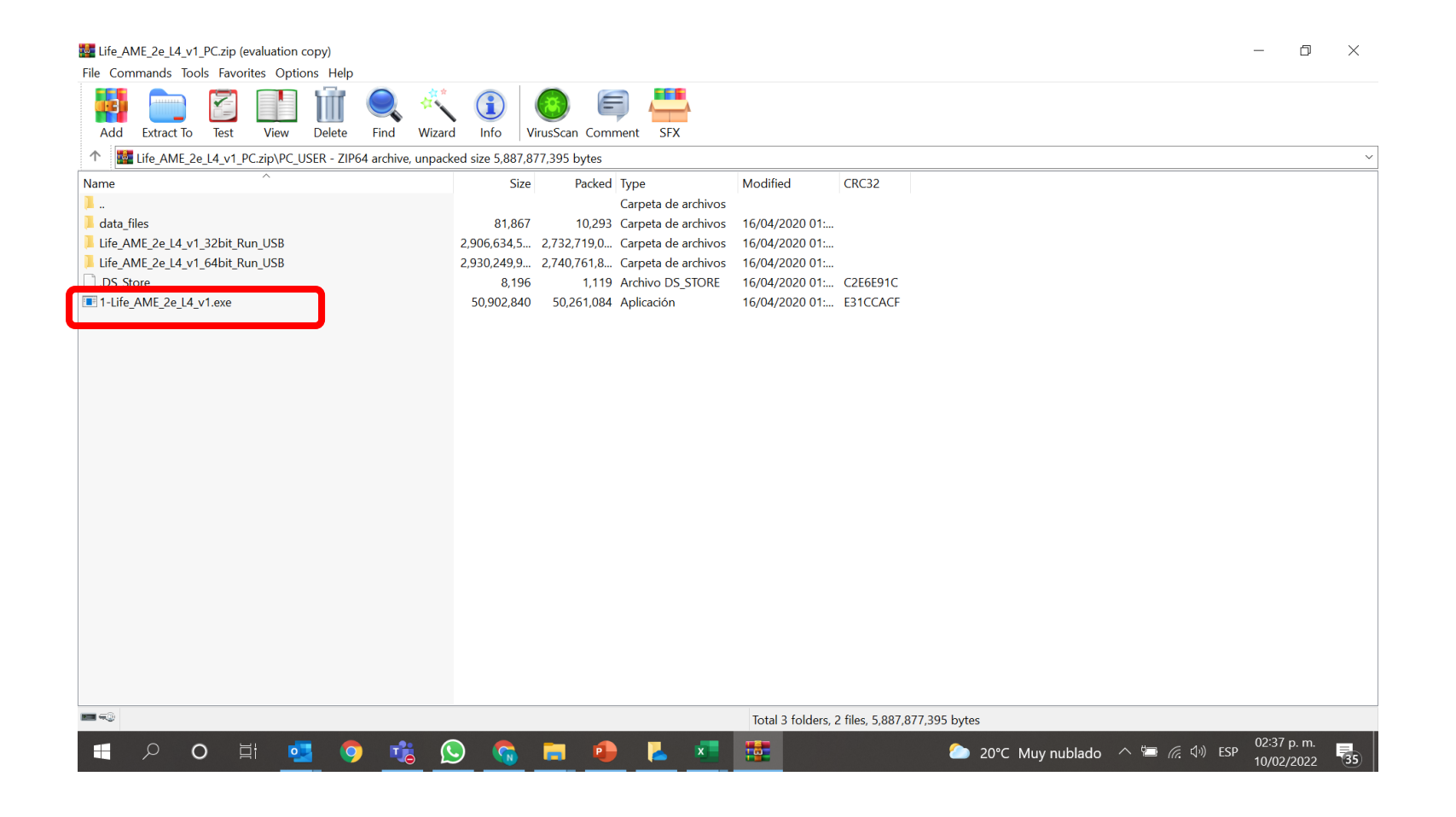

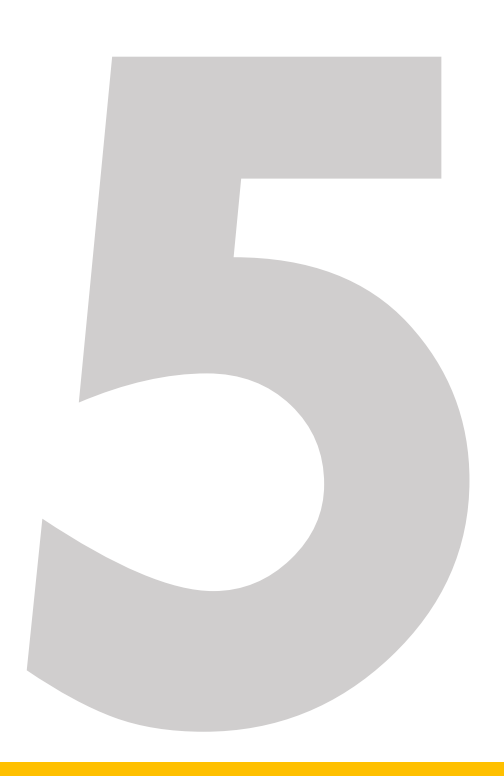

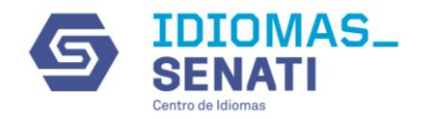

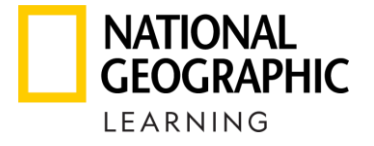

#### Siga el proceso de instalación hasta finalizar.

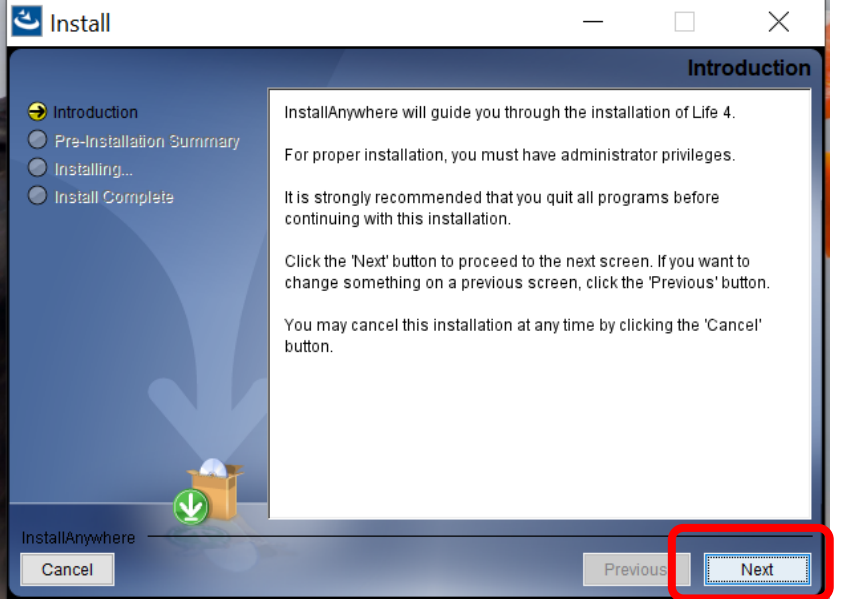

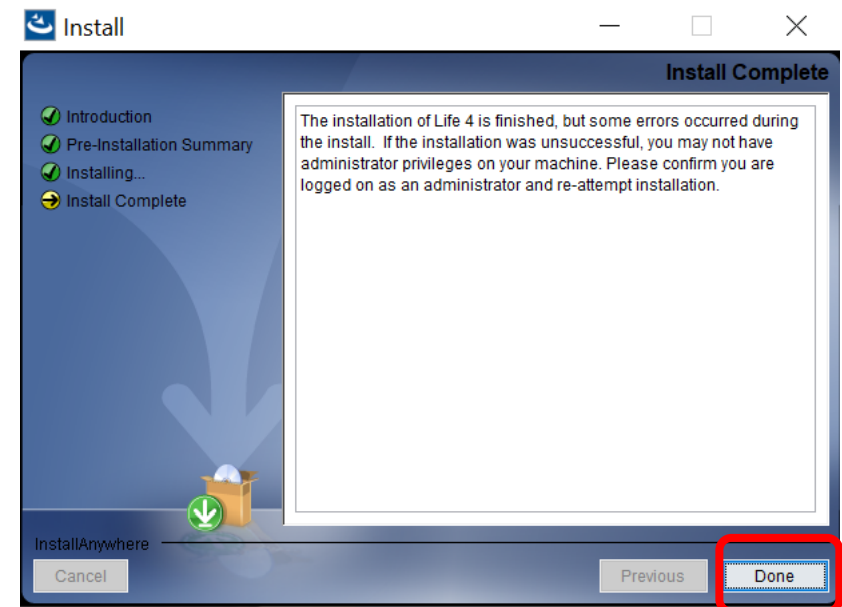

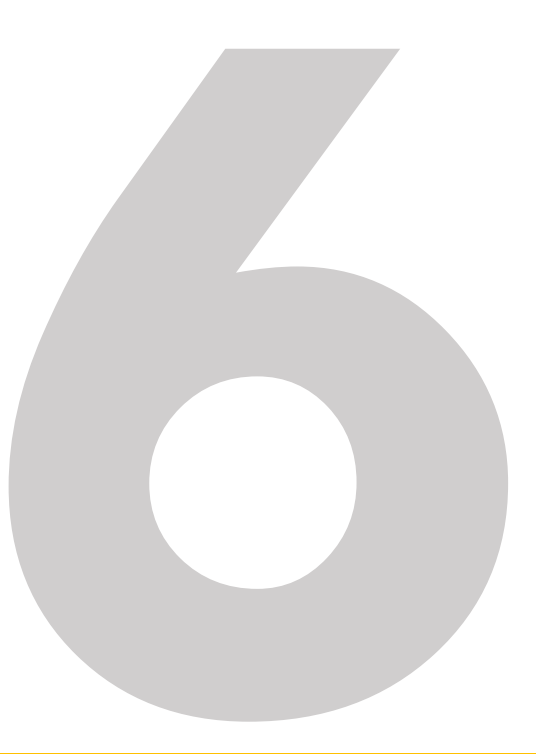

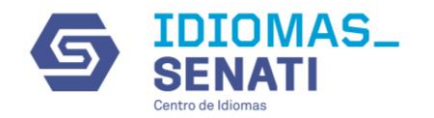

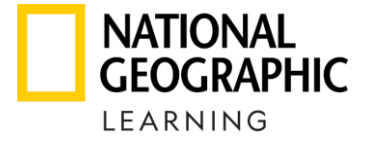

#### Seleccione la unidad a la que desea ingresar

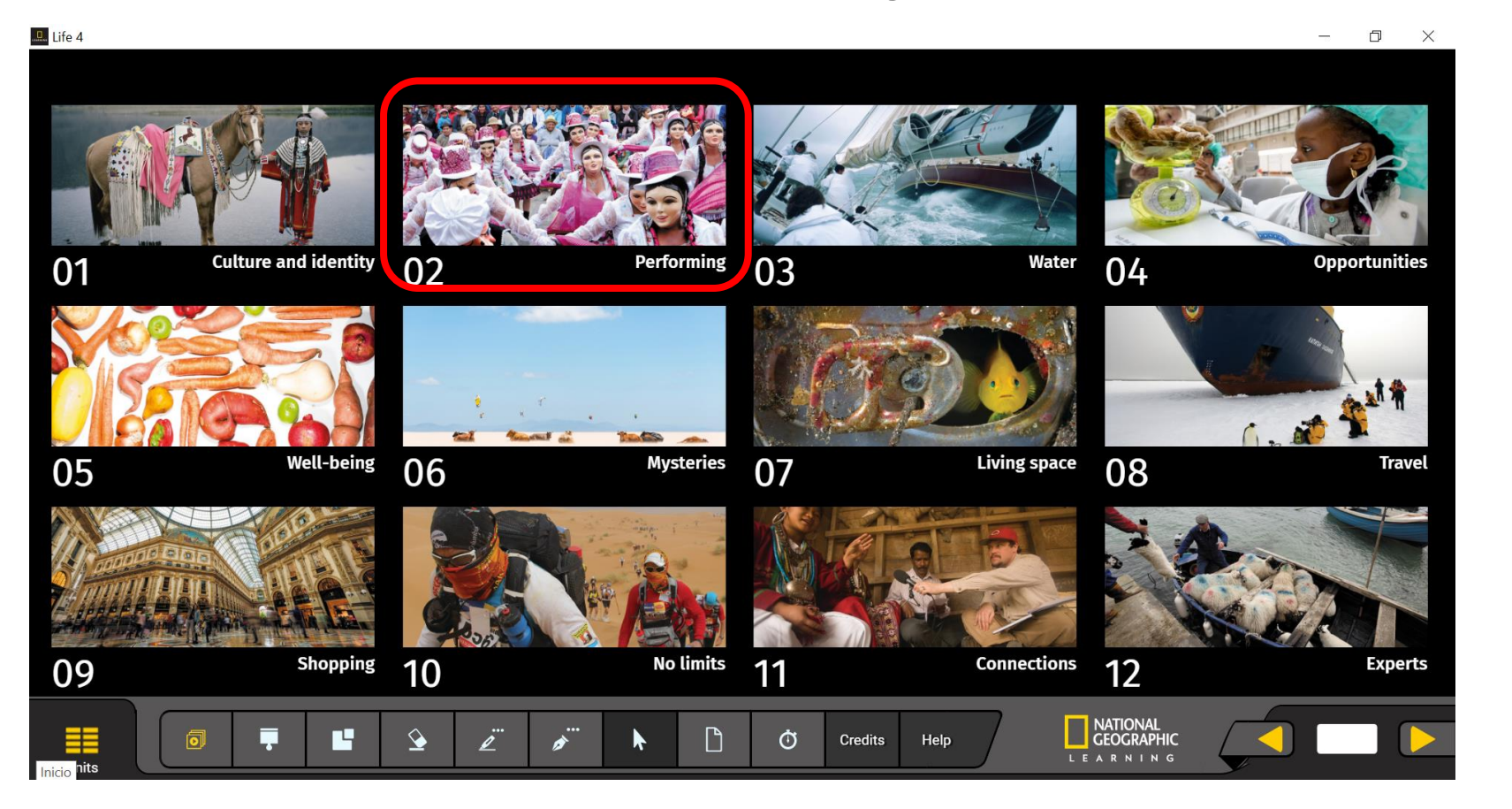

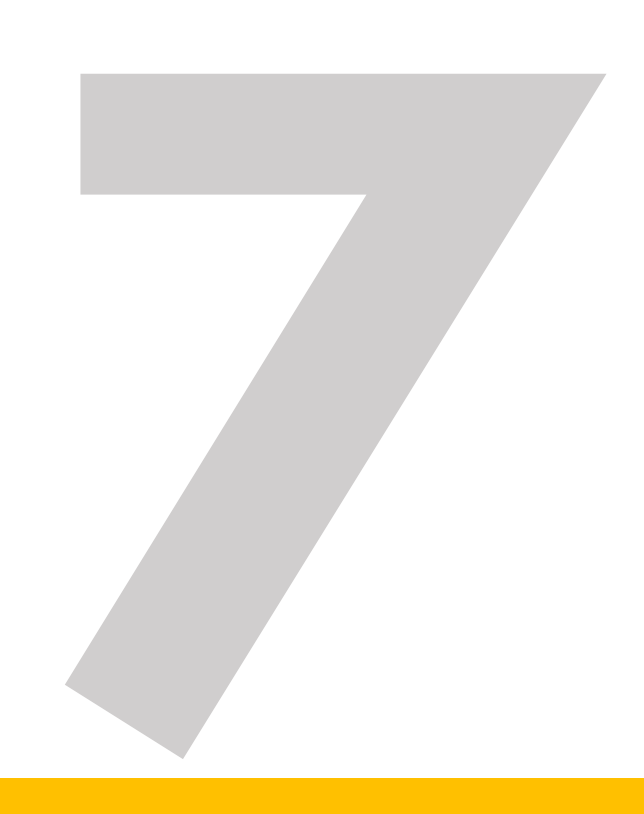

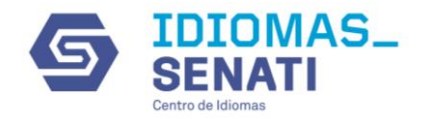

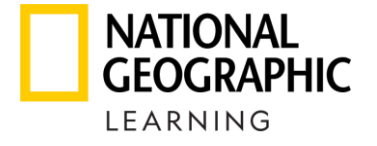

## Seleccione si desea visualizar el **Student's Book** o **Workbook** y la **lección** que desea visualizar

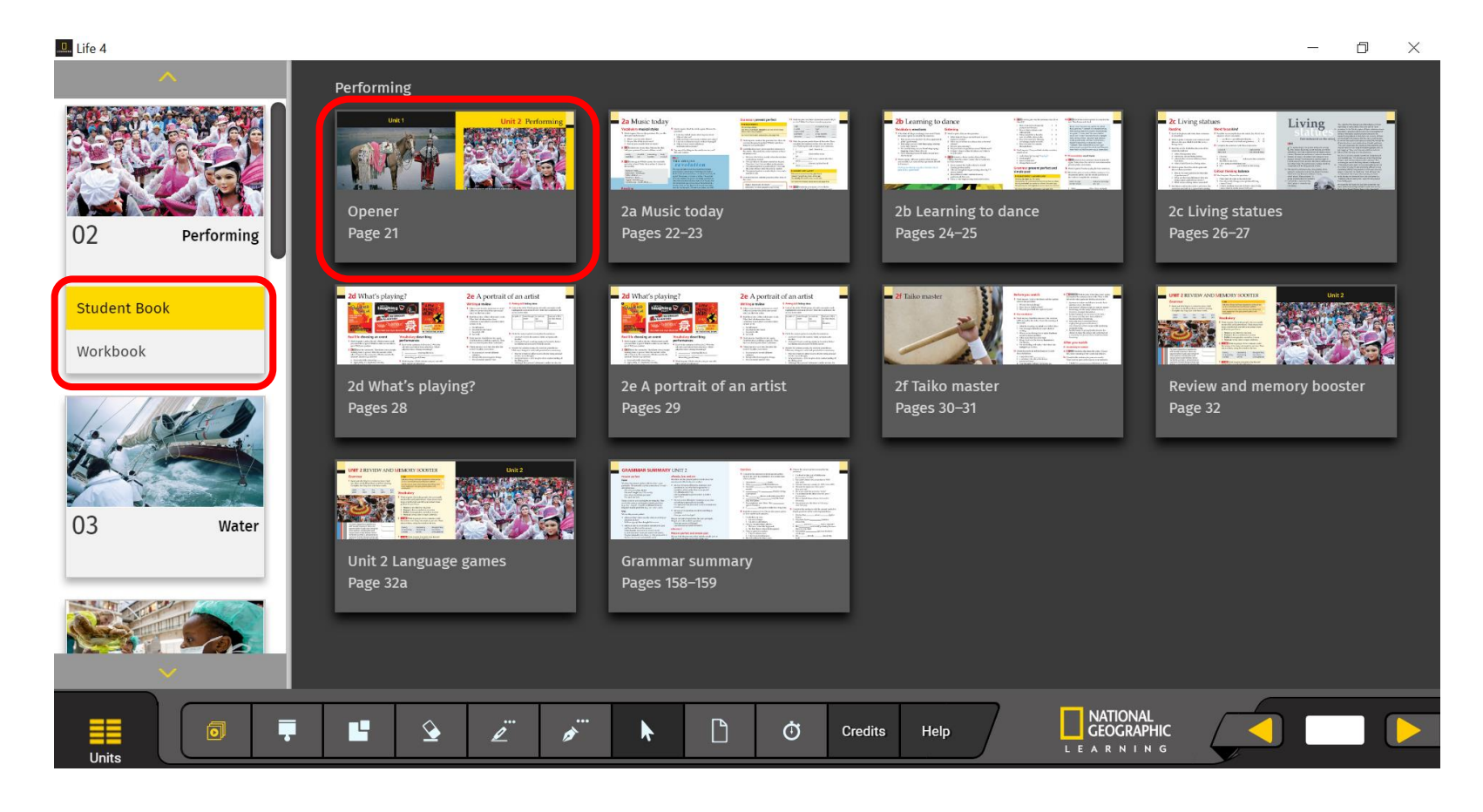

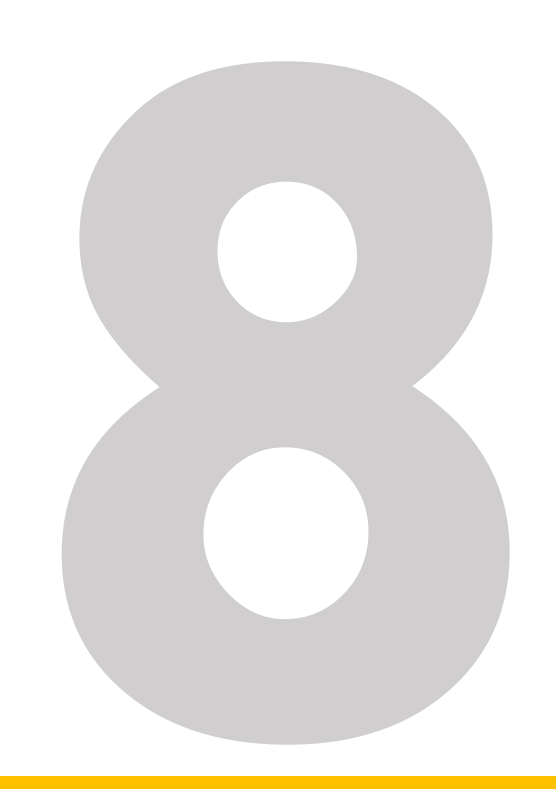

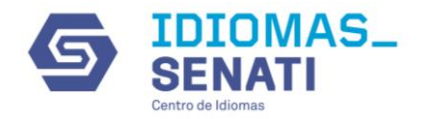

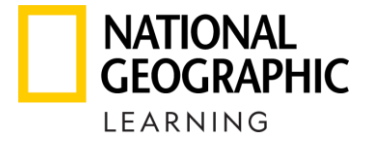

Cuando visualice el icono 🧧 significa que tiene una actividad disponible de clic en **Show Answers** para visualizar las respuestas correctas.

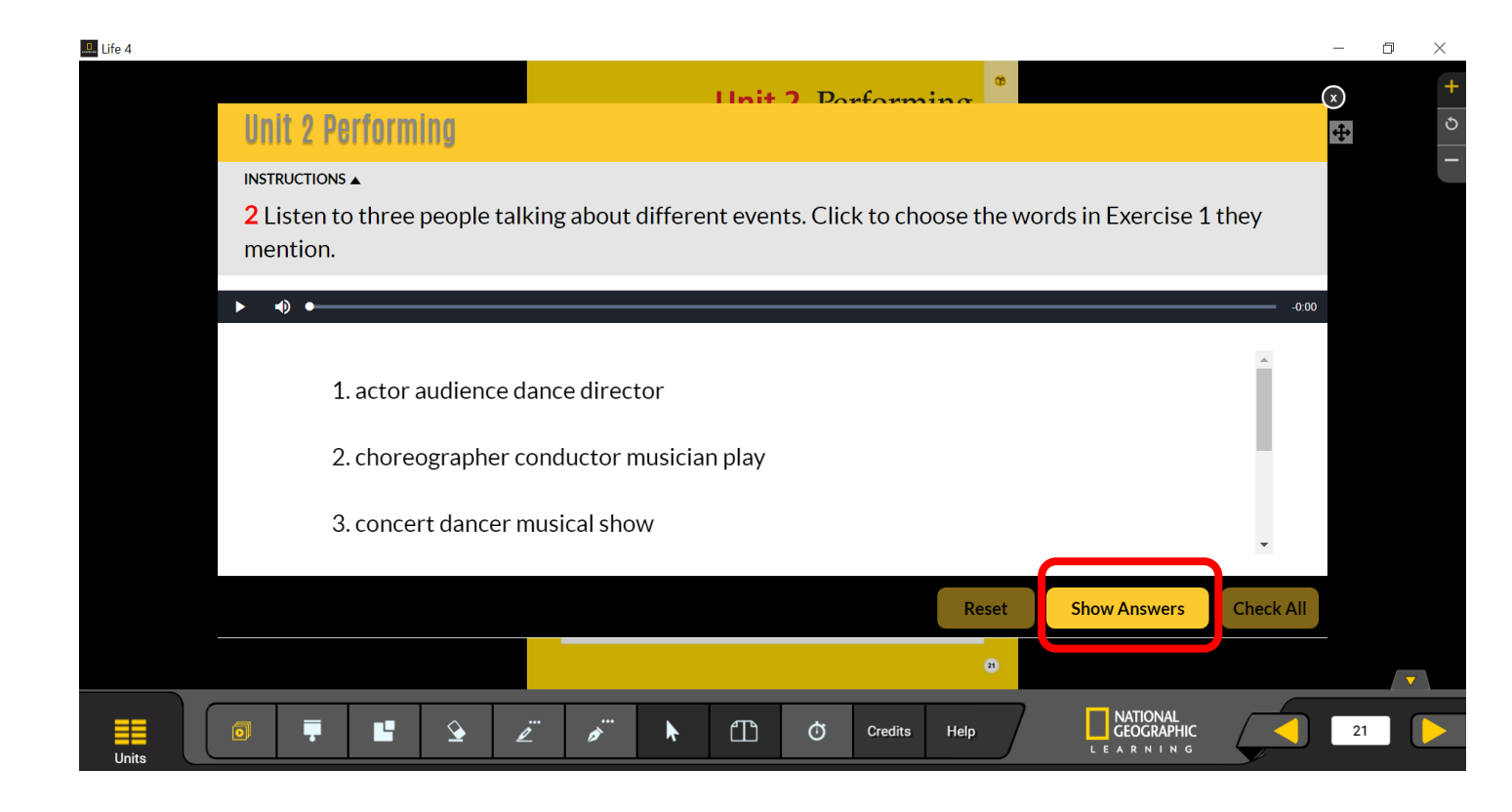

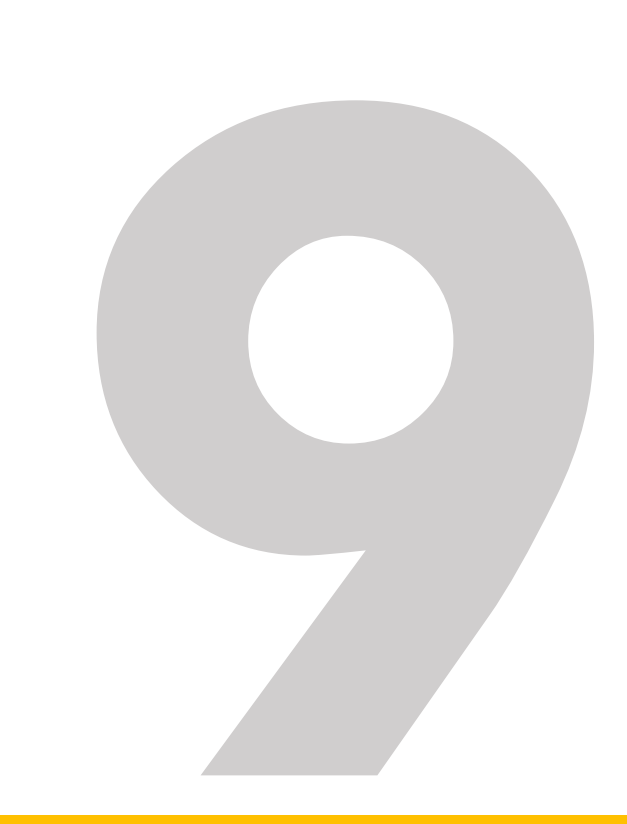

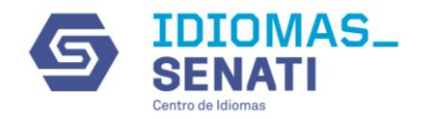

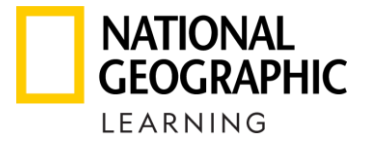

#### Cuando visualice el icono 🮜 de clic para escuchar el audio

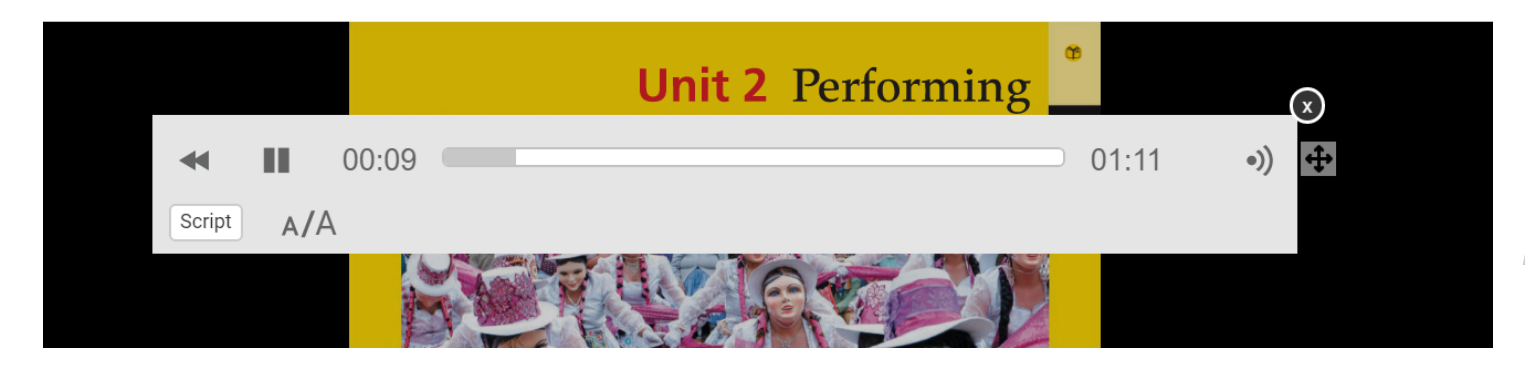

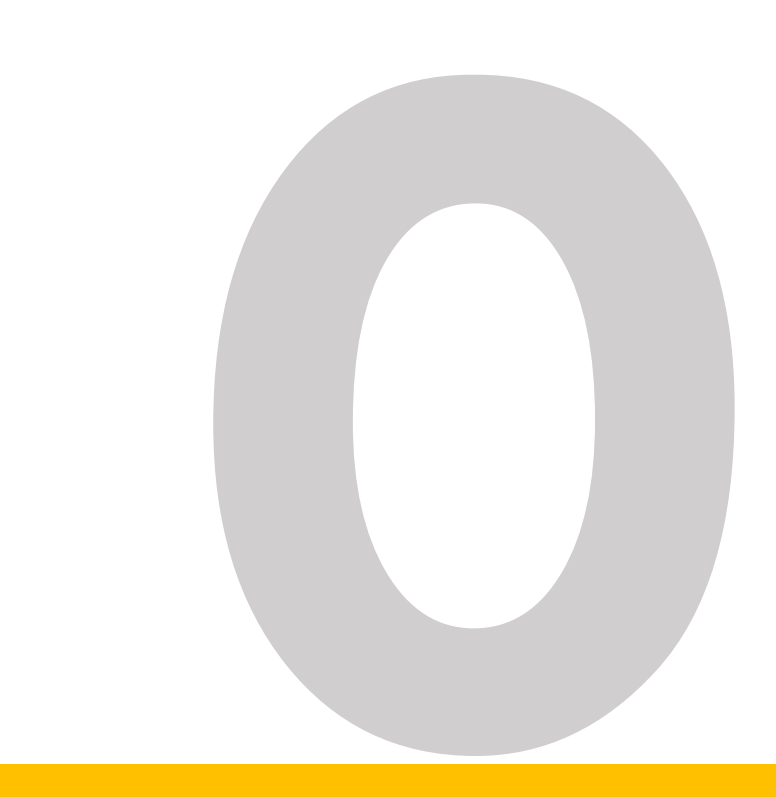

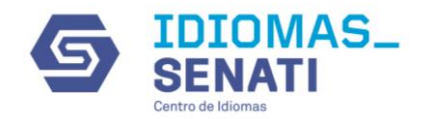

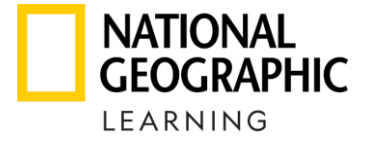

#### Cuando visualice el icono 😭 de clic para abrir una actividad adicional

| Unit 2 Performing Extra activity   Istructions ▲   Listen to the first speaker again. Drag the words to complete the paragraph.                                                                                                    |  |
|----------------------------------------------------------------------------------------------------|--|
| INSTRUCTIONS L<br>Listen to the first speaker again. Drag the words to complete the paragraph.<br>disappointing go think see love get<br>go think see love get<br>go think see love get<br>go the theater and I especially love seeing new dramas, but I<br>a lot depends on the director. Sometimes, you can<br>amazing actors and a great play. But if the director is wrong, then the<br>Reset Show Answers Check All                                                                                                    |  |
| I disappointing go think see love get I @ going to the theater and I especially love seeing new dramas, but I @ anazing actors and a great play. But if the director is wrong, then the Reset Show Answers Check All                                                                                                    |  |
| disappointing go think see love get   I ©   going to the theater and I especially love seeing new dramas, but I   ©   a lot depends on the director. Sometimes, you can   ©   amazing actors and a great play. But if the director is wrong, then the     Reset   Show Answers   Check All     ©     Image: Construction of the director is wrong and a great play. But if the director is wrong, then the                                                                                                    |  |
| I Image: Show Answers     Image: Show Answers     Image: Show Answers <td></td>                                                                                                    |  |
| amazing actors and a great play. But if the director is wrong, then the Reset Show Answers Check All                                                                                                    |  |
| Reset       Show Answers       Check All         Image: Constraint of the state of the state of the                                                           |  |
| Image: Constraint of the state of the state of the st |  |
| 💿 👎 🗳 🖉 🔊 k 🖽 Ó Credits Help                                                                                                    |  |
|                                                                                                    |  |

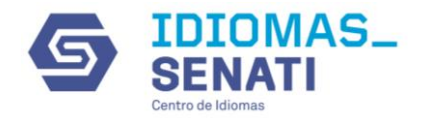

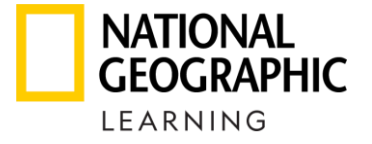

### Cuando visualice el icono 🖻 de clic para abrir un video

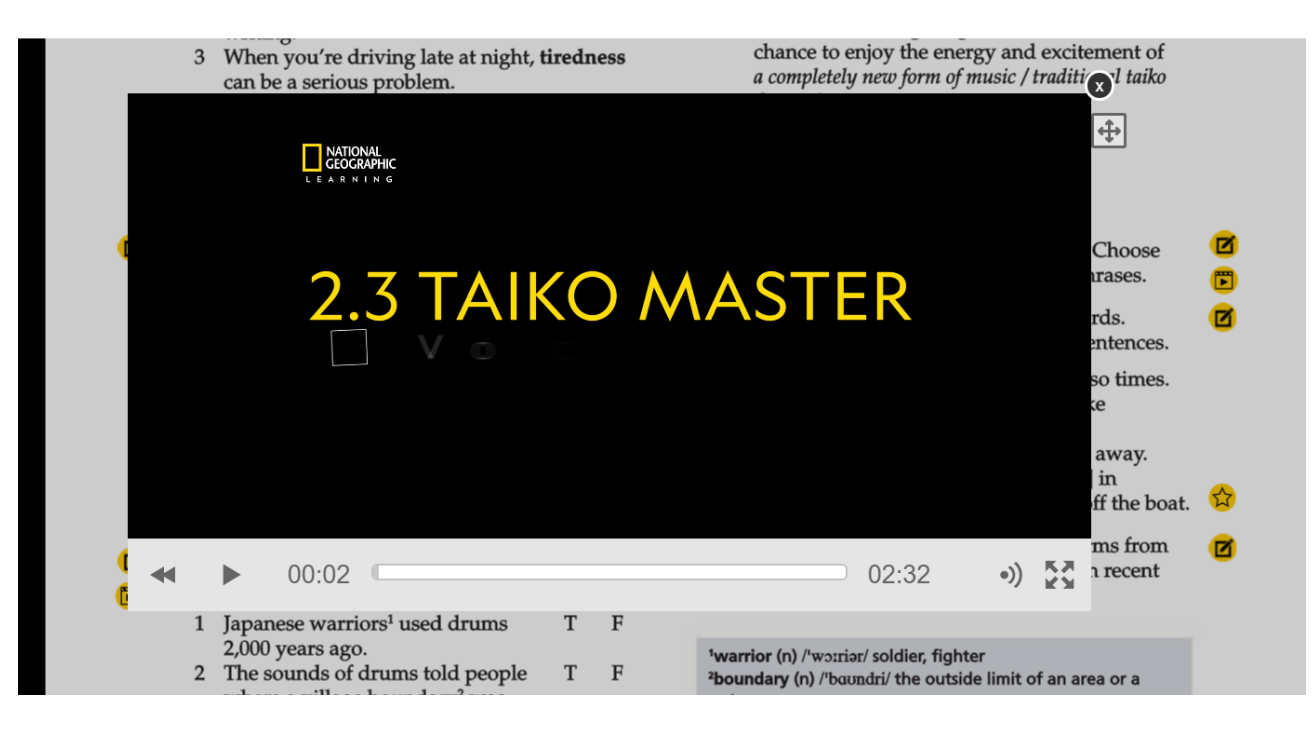

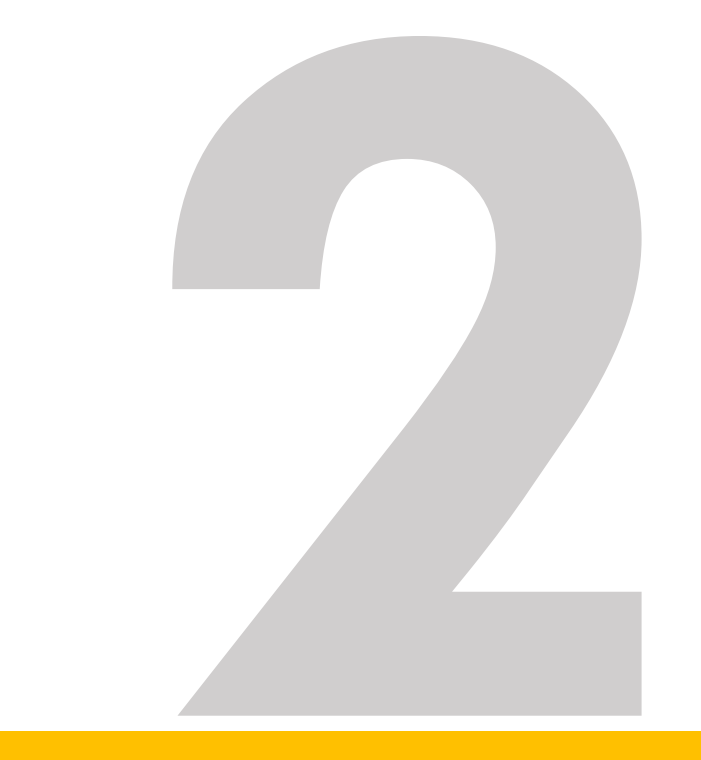

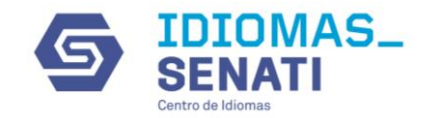

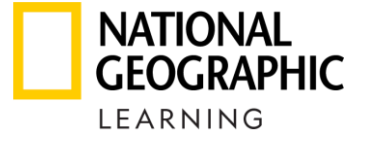

#### Herramientas

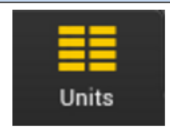

Haga clic en el botón para abrir el menú de unidades de la aplicación. Puede navegar al contenido de la unidad desde el menú de la unidad.

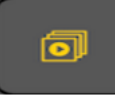

Haga clic en el botón Recurso para abrir el menú de recursos de la aplicación. Puede navegar a recursos de audio, video y PDF en la aplicación desde el menú de recursos

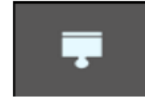

Haga clic en el botón Sombreado de ventana para abrir la herramienta Sombreado de ventana. Utilice la herramienta de sombreado de ventana para cubrir el contenido de la página.

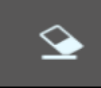

Haga clic en el botón Borrador para abrir la herramienta Borrador. Puede usar la herramienta de borrador para borrar las marcas (bolígrafo o resaltado) realizadas en la página del libro.

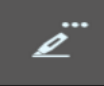

Haga clic en el botón Resaltador para abrir el menú de opciones del resaltador. El menú de opciones del resaltador le permite seleccionar el tamaño y el color del resaltador.

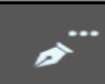

Haga clic en el botón Lápiz para abrir el menú de opciones del lápiz. El menú de opciones del lápiz le permite seleccionar el tamaño y el color del lápiz.

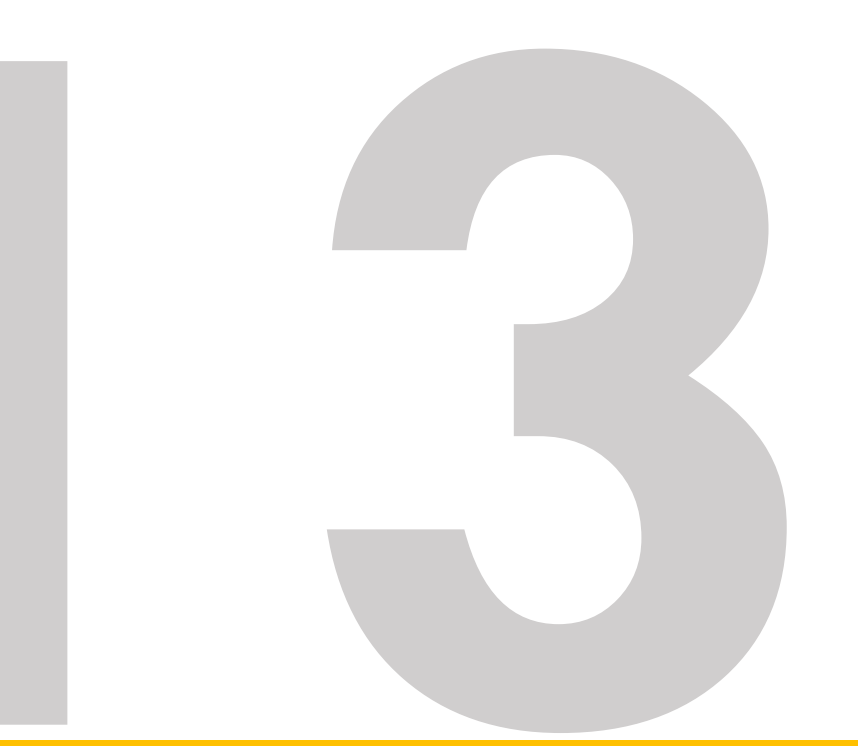

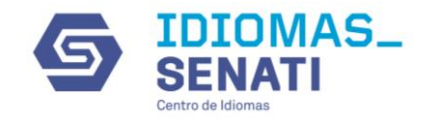

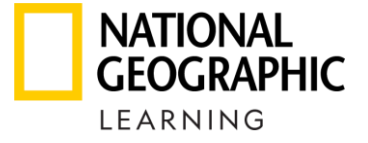

#### Herramientas

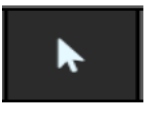

Haga clic en el botón Puntero para volver a cambiar el cursor al puntero y desactivar la herramienta activa.

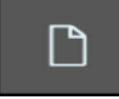

Haga clic en el botón Alternar página para alternar la vista de página entre la vista de una sola página y la vista de doble página.

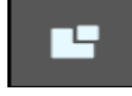

Haga clic en el botón Acercar a para habilitar la función de zoom. Haga clic y arrastre por la página para ampliar una sección de la página.

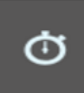

Haga clic en el icono del temporizador para abrir el widget del temporizador.

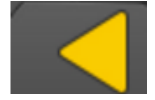

Haga clic en el botón de flecha Atrás para navegar hacia atrás una página.

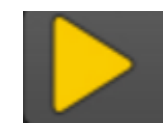

Haga clic en el botón de flecha Adelante para avanzar una página.

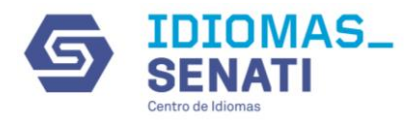

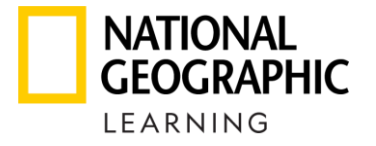

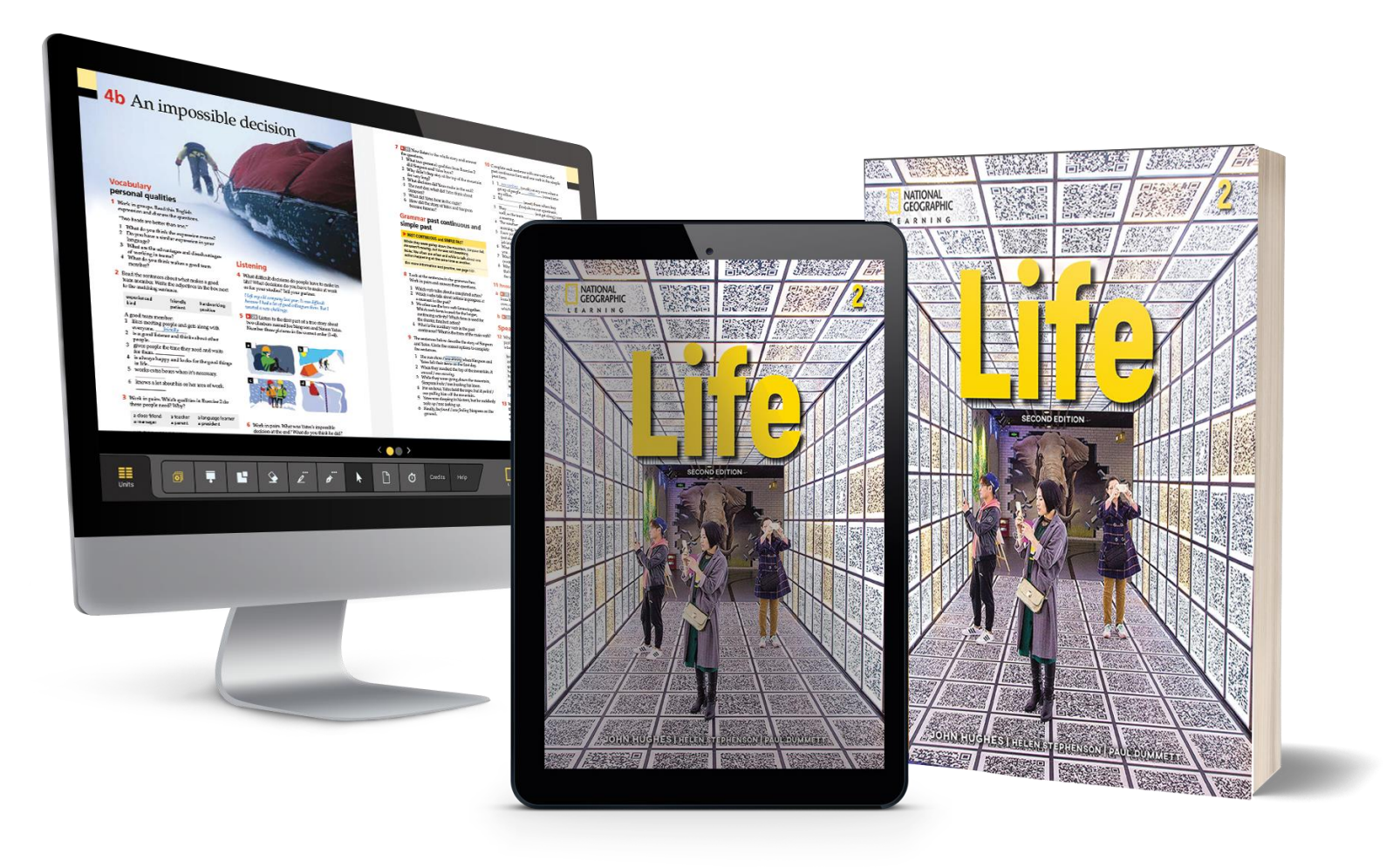